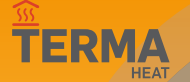

#### Internetfähiger Unterputz-Temperaturregler für Rahmen 55x55

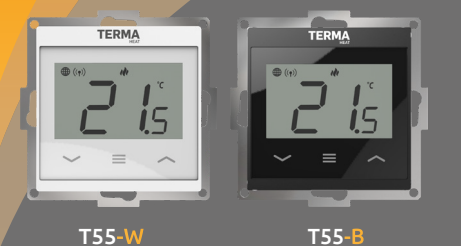

# Kurzanleitung

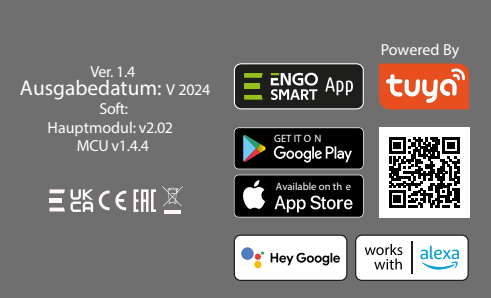

Produziert für: Gospodarska 17, 10255 Gornji Stupnik

| Technische Daten                                                                     |                                       |  |  |  |
|--------------------------------------------------------------------------------------|---------------------------------------|--|--|--|
| Spannungsversorgung                                                                  | 230V AC 50 Hz                         |  |  |  |
| Max. Belastung                                                                       | 3 (1) A                               |  |  |  |
| Temperaturregelbereich                                                               | 5,0°C - 45,0°C                        |  |  |  |
| Messgenauigkeit                                                                      | 0,1°C                                 |  |  |  |
| Regelalgorithmus                                                                     | TPI ili<br>Hysterese (±0,1°C - 2,0°C) |  |  |  |
| Kommunikation                                                                        | Wi-Fi 2,4 GHz                         |  |  |  |
| Steuerausgang                                                                        | sgang COM / NO (spannungsfrei)        |  |  |  |
| Abmessungen [mm] 55 x 55 x 39 (17 nbei Monta<br>im Gehäuse mit 60 mm<br>Durchmesser) |                                       |  |  |  |

## Einführung

Unterputz-Temperaturregler für den Einbau in einen 55x55 mm Rahmen. Konzipiert für die Steuerung von Flächenheizungen, die sich durch eine hohe thermische Trägheit auszeichnen. Er kann auch jede andere Art von Heizung sowie Kühlsysteme steuern - je nach den Bedürfnissen und Einstellungen des Benutzers. Das integrierte Wi-Fi-Modul ermöglicht eine einfache Installation und Bedienung des Heizsystems über die ENGO Smart Mobile App.

## **Produktmerkmale:**

m

.

- Kommunikation mit 2.4 GHz Wi-Fi Wi Fi
  - Kompatibel mit App ENGO Smart
  - TPI-Algorithmus ideal für Fußbodenheizungen Fußbodenheizung
  - Funktion HEIZEN/KÜHLEN

### Kompatibilität des Produkts

Das Produkt entspricht den folgenden EU-Richtlinien: 2014/53/EU i 2011/65/EU.

## Sicherheit

Verwenden Sie das Gerät in Übereinstimmung mit den nationalen und EU-Vorschriften. Verwenden Sie das Gerät wie vorgesehen und halten Sie es trocken. Das Produkt darf nur in Innenräumen verwendet werden. Lesen Sie das gesamte Handbuch, bevor Sie mit den Installationsarbeiten beginnen und das Produkt benutzen.

## Einrichtung

Die Installation muss von einer gualifizierten Person mit der entsprechenden elektrotechnischen Zulassung in Übereinstimmung mit den im betreffenden Land und in der EU geltenden Normen und Vorschriften durchgeführt werden. Der Hersteller haftet nicht für die Nichteinhaltung der Anweisungen.

# HINWEIS:

Es können zusätzliche Schutzanforderungen für die gesamte Anlage bestehen, die in der Verantwortung des Installateurs liegen.

# Anschlussdiagramme

a) Anschlussschema des Empfängers an die Wärmeguelle

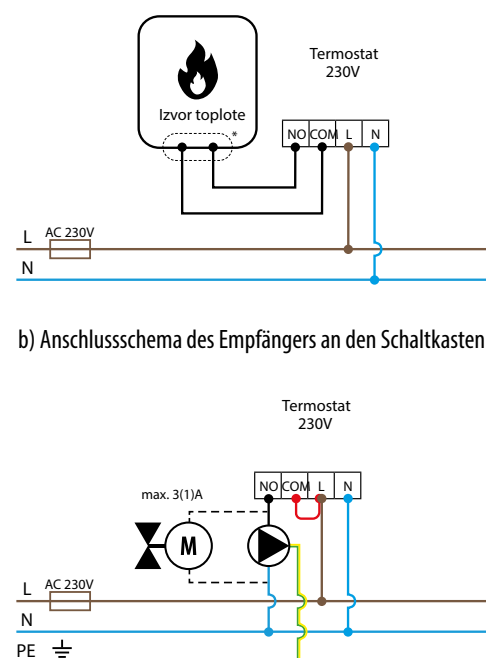

c) Connection diagram of receiver to control box

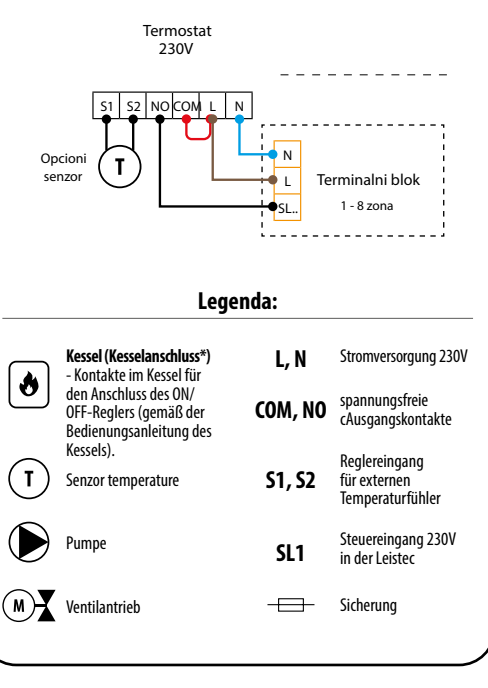

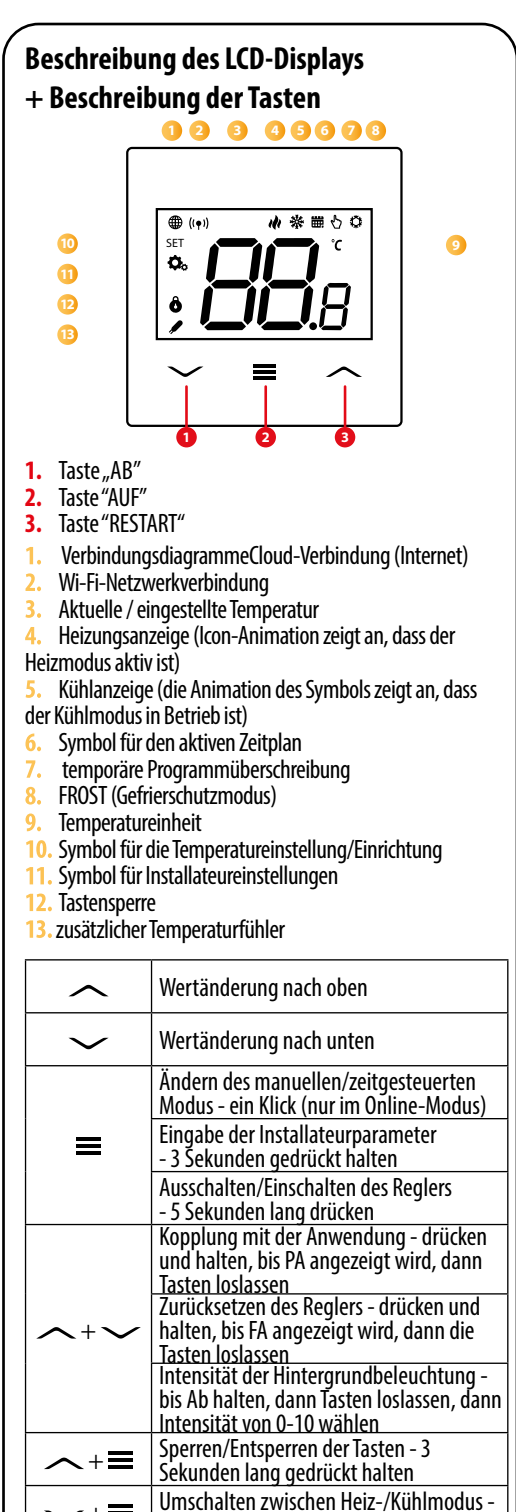

3 Sekunden lang drücken

## Installieren des Reglers in der App

Stellen Sie sicher, dass sich Ihr Router in der Nähe Ihres Mobiltelefons befindet. Stellen Sie sicher, dass Sie mit dem Internet verbunden sind. Dadurch wird die Kopplungszeit Ihres Geräts verkürzt.

#### **SCHRITT 1** - HERUNTERLADEN DER ENGO SMART APP

Laden Sie die ENGO Smart App von Google Play oder Apple App Store und installieren Sie sie auf Ihrem mobilen Gerät.

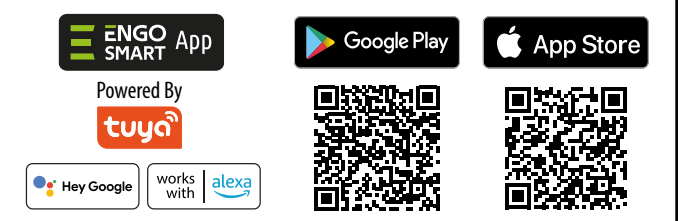

### **SCHRITT 2** - NEUES KONTO REGISTRIEREN

Um ein neues Konto zu registrieren, folgen Sie bitte den nachstehenden Schritten:

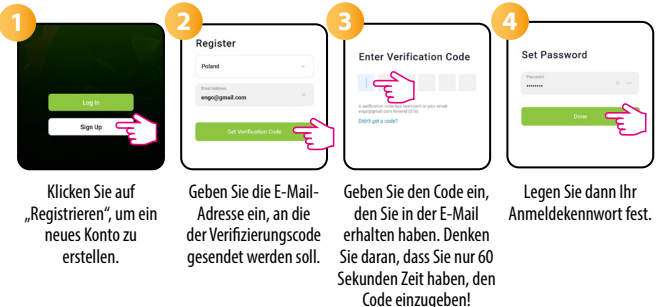

#### **SCHRITT 3** - VERBINDEN DES REGLERS MIT WLAN

Nachdem Sie die App installiert und ein Konto erstellt haben:

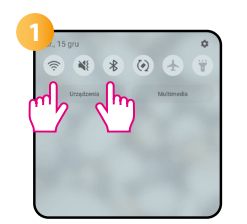

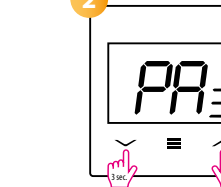

Schalten Sie WLAN und Bluetooth auf dem mobilen Gerät ein. Verbinden Sie sich idealerweise mit dem WLAN-Netzwerk, dem Sie den Regler zuweisen möchten.

Sich vergewissern Sie sich, dass der Regler an das Stromnetz angeschlossen ist. Dann die Steuertasten ca. 3 Sekunden lang gedrückt halten, bis das Display "PÄ" anzeigt. Dann die Tasten loslassen. Der Pairing-Modus wird aufgerufen.

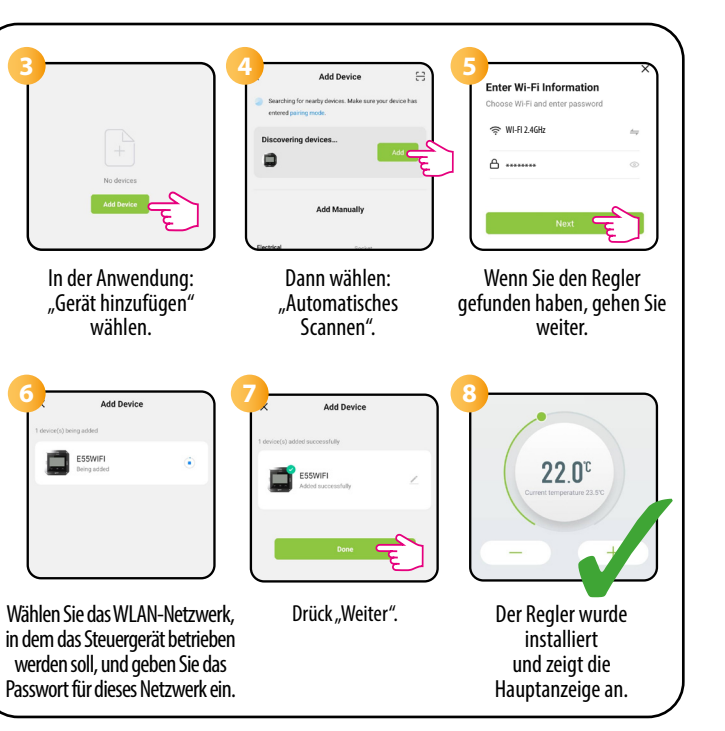

## Wiederherstellung der Standardeinstellungen

Um das Steuergerät auf die Werkseinstellungen zurückzusetzen, halten Sie die 🗸 & 🤿 gedrückt, bis die Meldung FA erscheint, und lassen Sie dann die Tasten los. Der Regler wird neu gestartet, auf die Werkseinstellungen zurückgesetzt und der Startbildschirm wird angezeigt. Wenn das Steuergerät der Anwendung hinzugefügt wurde, wird es aus der Anwendung entfernt und muss erneut hinzugefügt werden.

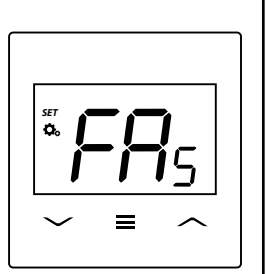

### Installateur-Modus

Um in den Installateurmodus zu gelangen, halten Sie die Taste≡3 sekunden lang gedrückt.

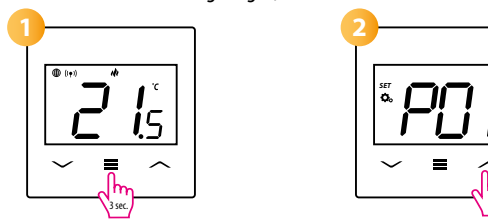

Wechseln Sie zwischen den Parametern mit den Tasten  $\sim$  oder  $\sim$  da se Geben Sie einen Parameter mit der Taste ein ≡. Bearbeiten Sie einen Parameter mit den Tasten ~ oder ~. Bestätigen Sie den neuen Wert des Parameters mit der Taste =.

### Parameter der Dienstleistung

| Рхх  | Funktion                                                                                                    | Wert              | Beschreibung                                                                                                    | Werkseitige<br>Einstellung |
|------|----------------------------------------------------------------------------------------------------|-------------------|----------------------------------------------------------------------------------------------------|----------------------------|
| P01  | Wahl der Heizung/                                                                                               | ili               | Heizung                                                                                                    | 141                        |
|      | Kühlung                                                                                                    | *                 | Kühlung                                                                                                    |                            |
|      | Steuerungsmethode für<br>das Heiz-/Kühlsystem<br>(im Kühlbetrieb ist der<br>TPI-Algorithmus nicht<br>verfügbar) | TPI UFH           | TPI-Algorithmus für Fußbodenheizungen                                                                                                   |                            |
|      |                                                                                                    | TPI RAD           | TPI-Algorithmus für Radiatorheizungen                                                                                                   |                            |
|      |                                                                                                    | TPI ELE           | TPI-Algorithmus für Elektroheizungen                                                                                                    |                            |
|      |                                                                                                    | HIS 0.4           | Hysterese +/-0,2°C                                                                                                    |                            |
| P02  |                                                                                                    | HIS 0.8           | Hysterese +/-0,4°C                                                                                                    | TPLUEH                     |
| 1.02 |                                                                                                    | HIS 1.2           | Hysterese +/-0,6°C                                                                                                    |                            |
|      |                                                                                                    | HIS 1.6           | Hysterese +/-0,8°C                                                                                                    |                            |
|      |                                                                                                    | HIS 2.0           | Hysterese +/-1,0°C                                                                                                    |                            |
|      |                                                                                                    | HIS 3.0           | Hysterese +/-1,5°C                                                                                                    |                            |
|      |                                                                                                    | HIS 4.0           | Hysterese +/-2,0°C                                                                                                    |                            |
| P03  | Korrektur der angezeigten<br>Temperatur                                                                         | -3.5℃ do<br>+3.5℃ | tatsächlichen Temperatur ab, wird eine<br>Korrektur von eine Korrektur von +3 5°C                                                       | 0°C                        |
|      |                                                                                                    | NO                |                                                                                                    |                            |
| P04  | Internes Relais                                                                                                 | NC                |                                                                                                    | NO                         |
|      |                                                                                                    | NC                | Normalerweise offener Relaistyp                                                                                                    |                            |
| P05  | Minimale gewünschte<br>Temperatur                                                                               | 5℃-20℃            | Minimale Heiz-/Kühltemperatur, die eingestellt<br>werden kann                                                                           | 5℃                         |
| P06  | Maximal gewünschte<br>Temperatur                                                                                | 20°C-45°C         | Maximale Heiz-/Kühltemperatur, die eingestellt<br>werden kann                                                                           | 35℃                        |
|      | Zusätzlicher S1/S2-<br>Eingang                                                                                  | 1                 | Inaktiv                                                                                                    | 1                          |
| D07  |                                                                                                    |                   | Fußhadantamparatur                                                                                                    |                            |
| PU/  |                                                                                                    | 2                 | Fusbodentemperatur                                                                                                    |                            |
|      |                                                                                                    | 3                 | Externe Raumtemperaturmessung                                                                                                    |                            |
| P08  | Max. Bodentemp. für<br>Heizung                                                                                  | 5℃-45℃            | Beim Fußbodenschutz wird die Heizung<br>ausgeschaltet, wenn die Temperatur des<br>Fußbodensensors über den Maximalwert<br>ansteiot      | 35℃                        |
| P09  | Min. Bodentemp. für<br>Heizung                                                                                  | 5℃-45℃            | Zum Schutz des Fußbodens wird die Heizung<br>eingeschaltet, wenn die Temperatur des<br>Fußbodensensors unter den Mindestwert fällt      | 10°C                       |
| P10  | Max. Bodentemp. für<br>Kühlung                                                                                  | 5℃-45℃            | Zum Schutz des Fußbodens wird die<br>Kühlung eingeschaltet, wenn die Temperatur<br>des Fußbodensensors den Maximalwert<br>überschreitet | 15℃                        |
| P11  | Min. Bodentemp. für<br>Kühlung                                                                                  | 5℃-45℃            | Zum Schutz des Fußbodens wird die Kühlung<br>ausgeschaltet, wenn die Temperatur des<br>Fußbodensensors unter den Minimalwert sinkt      | 7℃                         |
| P12  | Ventilschutz                                                                                                    | ON                | Ein                                                                                                    | ON                         |
|      |                                                                                                    | OFF               | Aus                                                                                                    |                            |
| P13  | PIN-Code für<br>Installateureinstellungen                                                                       | NO                | Deaktiviert                                                                                                    | NO                         |
|      |                                                                                                    | PIN               | Aktiv                                                                                                    |                            |
| P14  | Wert des PIN-Codes (Aktiv,<br>wenn P13=PIN)                                                                     | 000-xxx           | Benutzer-PIN                                                                                                    | 000                        |
|      | Erforderliche PIN zum                                                                                           | NO                | Nein                                                                                                    |                            |
| P15  | Entsperren der Tasten<br>(Aktiv, wenn P13=PIN)                                                                  | YES               | Ja                                                                                                    | NO                         |
| CLR  | Werkseinstellungen<br>zurücksetzen                                                                              | NO                | Nein                                                                                                    | NO                         |
|      |                                                                                                    |                   |                                                                                                    |                            |